## **MPCA: RHS & ICE Practice Exam Instructions**

The following instructions explain how to enroll in MPCA's Practice Exams for RHS and ICE. Please only take this step once you have been authorized by your Preceptor/Manager. You can attempt the practice exams as many times as you and your Preceptor/Manager agree on.

- 1. Learner self-enrollment process
  - a. Navigate to https://careerstep.instructure.com/register
  - b. Click the "I'm a Student" button
  - c. Use the join code BF6CM7
  - d. Create an account using your work email address as your username, and then click the "Start Learning" button
- 2. Complete the assessment
  - a. Click "Course Overview" to begin
  - b. Next and Previous buttons will move you from page to page in the assessment
  - c. Follow the instructions for each section, and submit your answers when you are ready to submit them
- 3. Passing and Next Steps
  - a. Once you have successfully passed each exam, please notify your Preceptor/Manager
  - b. If it's agreed that you are ready to move on to the real RHS and ICE your Preceptor/Manager will contact CareerStep for the next stage
- 4. Resources
  - a. If you experience technical difficulties, please reach out to your Preceptor/Manager who provided you with this assessment enrollment information for assistance